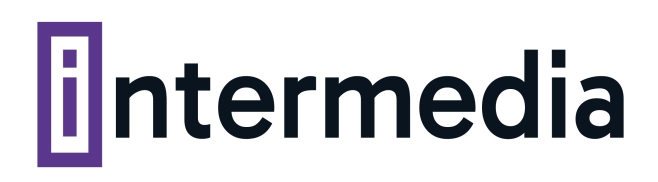

## **GUÍA PRÁCTICA:**

## Cómo configurar tu segundo factor de autenticación en cPanel

1. Logueate a cPanel, en la sección Seguridad, hacé clic en "Autenticación de dos factores"

| cPanel                  | Search Tools (/)                         |   | ۹ ۵ ۸          | ^   |
|-------------------------|------------------------------------------|---|----------------|-----|
| 🗙 Tools                 | Seguridad                                | ^ | 0 / 100 (0%)   |     |
| WordPress<br>Manager by | SSH Acceso a SSH Bloqueador de IP        |   |                |     |
| Softaculous             | SSL/TLS API Manage API Tokens            |   |                |     |
|                         | Protección de enlace directo             |   |                |     |
|                         | SSL/TLS Status                           |   |                | ł   |
|                         | ImunifyAV Imunify360                     |   | 43             | 1   |
|                         | software                                 | ^ |                | ł   |
|                         | WordPress Manager by Paquetes PHP PEAR   |   |                |     |
|                         | Pert Módulos Perl Cr> Software del sitio |   |                |     |
|                         | Optimizar el sitio web                   |   | 51.222.240.147 | ] . |

2. Luego hacé, clic en configurar.

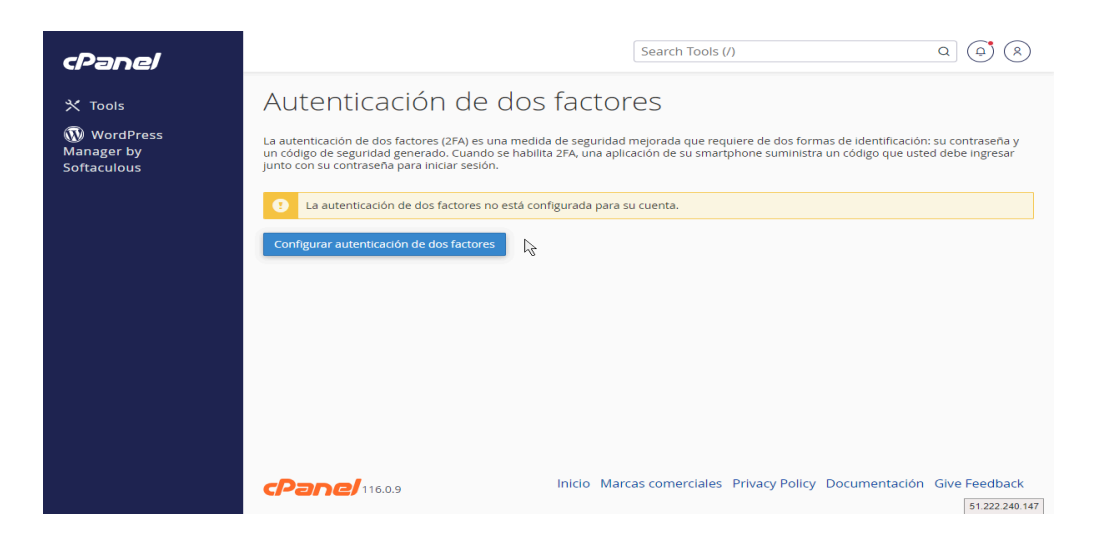

## intermedia

3. Usando una aplicación de 2 factores, tal como Google Authenticator, que es la sugerida por cPanel, escaneá el QR con esa app.

| cPapel                    | Search Too                                                                                                    | ols (/) Q Q                | )    |
|---------------------------|----------------------------------------------------------------------------------------------------|----------------------------|------|
|                           | Autenticación de dos factores                                                                                                    |                            |      |
| 🗙 Tools                   | Para utilizar la autenticación de dos factores, necesitará una aplicación admitid                                                                  | <u>a por el teléfono</u> . |      |
| Manager by<br>Softaculous | Paso 1                                                                                                    | R                          |      |
|                           | Busque el siguiente QR code con una aplicación de autenticación<br>de dos factores en su teléfono.                                                 |                            |      |
|                           |                                                                                                    |                            |      |
|                           | ¿No tiene un lector de QR code? Introduzca la siguiente información para configurar manualmente la autenticación de dos factores en su anlicación: |                            |      |
|                           | Cuenta                                                                                                    | 51.222.240.1               | 47 👻 |

 Si no tenés la posibilidad de escanear, utilizá los datos del recuadro celeste y luego completpá el Paso 2 con el código recibido por la aplicación. Luego dale clic a "Configurar".

| cPanel                                            | Search Tools (/) Q                                                                                                    |                |
|---------------------------------------------------|----------------------------------------------------------------------------------------------------|----------------|
| ☆ Tools<br>WordPress<br>Manager by<br>Softaculous | <ul> <li>i zNo tiene un lector de QR code?</li> <li>Introduzca la siguiente información para configurar manualmente la autenticación de dos factores en su aplicación:</li> <li>Cuenta         <ul> <li>ingredientssolut</li> <li>Clave</li> <li>HKEV35T657K2JPWD</li> </ul> </li> </ul> |                |
|                                                   | Paso 2<br>Escriba el código de seguridad que generó la aplicación de<br>autenticación de dos factores.<br>Código de seguridad<br>Código de sels dígitos                                                                                                    | R              |
|                                                   | CPanel 116.0.9 Inicio Marcas comerciales Privacy Policy Documentación Give                                                                                                    | 51.222.240.147 |